1. Dr. Quinn creates the test.

2. Click on the tab "Tests" and then Click on "Create Test"

| SAM Student Auscultation Manikin                       |         |             |         |       | Welcome CHSimulation<br>Account Settings  About   Help   Sign Out |          |         |                     |
|--------------------------------------------------------|---------|-------------|---------|-------|-------------------------------------------------------------------|----------|---------|---------------------|
| Exam Room                                              | Lessons | Assignments | Quizzes | Tests | Course Plan                                                       | Teachers | Classes | Stugents Arrhythmia |
| Test: Sam online 2020 unit 5 Remediation 🗸 Create Test |         |             |         |       |                                                                   |          |         |                     |
|                                                        |         |             |         |       |                                                                   |          |         | ·                   |

4. Following screen will pop up ( Get the test instructions; weight, fail point, time and due date from Dr.Quinn)

| Add a new test                                                                                             | ×                        |                     |
|----------------------------------------------------------------------------------------------------|--------------------------|---------------------|
| Test Title:                                                                                                |                          |                     |
| Test Instruction:                                                                                          | ♥ ji Size default ♥ ji 数 | [                   |
| Weight:                                                                                                    |                          |                     |
| Fill out all sections and click "Add"<br>Click on "Add Question"                                           |                          | ·                   |
|                                                                                                    |                          |                     |
| est: test 🗸                                                                                                |                          | Create Te           |
|                                                                                                    |                          |                     |
| <b>test</b><br>Instruction: test<br>Weight: 100 Test Time: 100 min Fail Point: 78 Due: 07/15/2021 Disabled |                          | Edit                |
|                                                                                                    |                          |                     |
| Questions:                                                                                                 | Import Que               | stions Add Question |

- 7. Write the question in the "Question Text" Section
- 8. Write down the choices

9. Choose the sound associated with the question from the "Play Sound" drop down menu and check off the box next to "Play Sound"

10. Put the right answer in the "Correct Answer" Section

| Create/update a que | estion and its answers                                                                                                    |  |  |  |  |
|---------------------|----------------------------------------------------------------------------------------------------|--|--|--|--|
| Question Text:      | A 73-year-old woman with a history of heart failure is admitted for increasing pedal edema and dyspnea. She also describes symptoms of orthopnea and paroxysmal nocturnal dyspnea. She has been told she has an enlarged heart. As |  |  |  |  |
| Question Type:      | Multiple Choice Ver 2.mp3                                                                                                    |  |  |  |  |
| Choice A:           | Clear to auscultation bilaterally                                                                                                    |  |  |  |  |
| Choice B:           | Coarse rales bilaterally                                                                                                    |  |  |  |  |
| Choice C:           | Pleural friction rub                                                                                                    |  |  |  |  |
| Choice D:           | Wheezing in all lung fields                                                                                                    |  |  |  |  |
| Choice E:           |                                                                                                    |  |  |  |  |
| Correct Answer:     | В                                                                                                    |  |  |  |  |
| Answer Explanation: |                                                                                                    |  |  |  |  |

## 11. Do the same to add all questions

12.Click on "Enable" right before starting the exam.

| test                                                                          | Edit   |
|-------------------------------------------------------------------------------|--------|
| Instruction: test                                                             | Delete |
| Weight: 100 Test Time: 100 min Fail Point: 78 Due: 07/17/2021 Disabled Enable |        |

## 13. Click on "Disable" after exam is done.

| test<br>Instruction: test<br>Weight: 100 Test Time: 100 min Fail Point: 78 Due: 07/17/2021 Enabled Disable | Edit<br>Delete |
|----------------------------------------------------------------------------------------------------|----------------|